## PubMed: How to add library links to your PubMed account

1. Click Sign in to NCBI

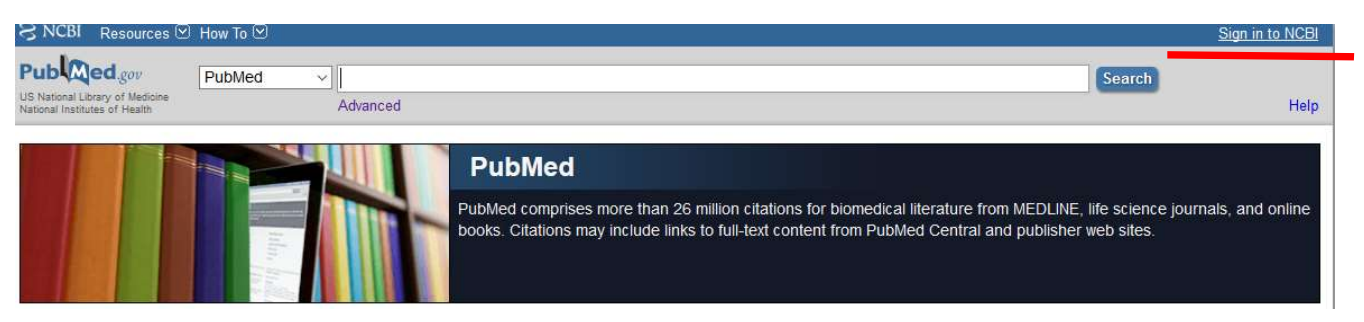

2. Sign in. If you don't have an account you can register for an NCBI account at the same page

| Sign in to N                                                | NCBI                                                                                                    |  |
|-------------------------------------------------------------|----------------------------------------------------------------------------------------------------|--|
| ign in with                                                 |                                                                                                    |  |
| Soogle                                                      | NH) Login 🔊 Commons                                                                                                    |  |
|                                                             | 0.0                                                                                                    |  |
| Sign in dire                                                | ectly to NCBI                                                                                                    |  |
| Sign in dire                                                | ectly to NCBI                                                                                                    |  |
| Sign in dire                                                | ectly to NCBI                                                                                                    |  |
| Sign in dire                                                | ectly to NCBI                                                                                                    |  |
| Sign in dire                                                | ectly to NCBI estimate of the second second |  |
| Sign in dire<br>Inne 1965<br>Keep me :<br>Sign In<br>Forgot | ectly to NCBI estimation of password?                                                                                                    |  |

3. Click My NCBI

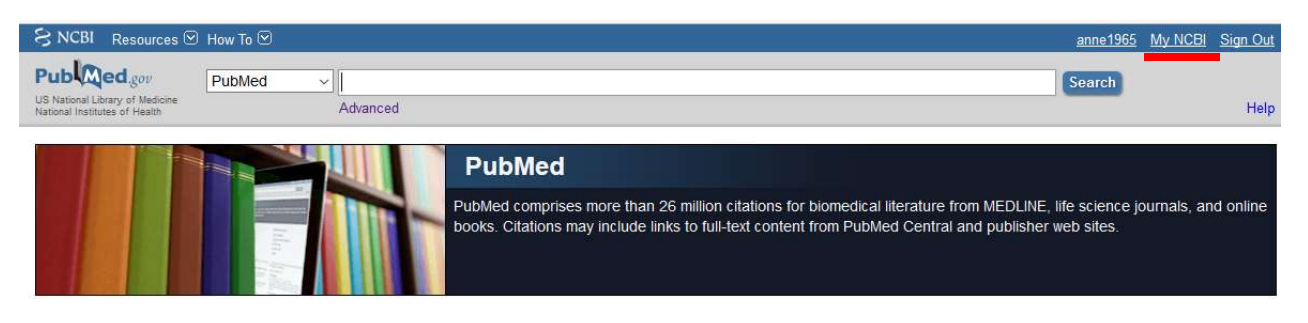

## 4. Click NCBI Site Preferences

| S NCBI Resources 🗵 How To 🖂 |   |                                                                                  | <u>anne1965</u>                                                   | My NCBI                    | Sign Out |
|-----------------------------|---|----------------------------------------------------------------------------------|-------------------------------------------------------------------|----------------------------|----------|
|                             |   | Customize this page   NCBI Si                                                    | te Preferences   <u>Video (</u>                                   | <u>Dverview</u>   <u>H</u> | elp      |
| Search NCBI databases       | x | Saved Searches                                                                   |                                                                   |                            | <b>X</b> |
| Search : PubMed ~           |   | You don't have any saved see<br>Go and <u>create some saved searches</u> in PubM | arches yet.<br>Ied or our other databas<br><u>Manage Saved Se</u> | ses.<br>earches »          |          |

## 5. Click Outside Tool

| NCBI » Preferences                                            |                                                                                                    | Preferences help              |
|---------------------------------------------------------------|----------------------------------------------------------------------------------------------------|-------------------------------|
| Note: Your account password<br>hyperlinked username at the to | email address, and linked accounts are managed in the <u>Account Settings</u> page. You can also access<br>p right of NCBI web pages. | this page by clicking on your |
| Common Preferences                                            |                                                                                                    |                               |
| Username                                                      | anne1965                                                                                                    |                               |
| Links Display                                                 | Popup Menu                                                                                                    |                               |
| Highlighting                                                  | Bold                                                                                                    |                               |
| Auto Suggest                                                  | On                                                                                                    |                               |
| Shared Settings                                               | None                                                                                                    |                               |
| PubMed Preferences                                            |                                                                                                    |                               |
| Abstract Supplemental Data                                    | Closed                                                                                                    |                               |
| Document Delivery                                             | None Selected                                                                                                    |                               |
| Filters & Icons                                               | None Selected                                                                                                    |                               |
| Outside Tool                                                  | None Selected                                                                                                    |                               |
| Author information                                            | Off                                                                                                    |                               |
| Result Display Settings                                       | Summary; 20; Recently Added                                                                                                    |                               |

6. Find "Det Kongelige Bibliotek – KB links" on the list, mark it and click save

| S NCBI Resources 🖸 How To 🖸                                                                                                    | n <u>e1965</u> My | NCBI Sign Out |
|----------------------------------------------------------------------------------------------------|-------------------|---------------|
| <u>My NCBI</u> » Outside Tool Preferences                                                                                                    |                   |               |
| An institution may use Outside tool to create a link on all PubMed citations to its local service.                                                                                                    |                   |               |
| Select the appropriate institution to activate the tool. Please contact your institution for an explanation of its service.                                                                                                    |                   |               |
| ABCDEFGHUKLMNOPQRSTUVWXYZShow All<br>Swe                                                                                                    |                   |               |
| ONo tool selected                                                                                                    |                   |               |
| ODaido University - <u>website</u>                                                                                                    |                   |               |
| • O Danch Sankyo                                                                                                    |                   |               |
| O Dation Sankyo, Inc Wostre     O Dation Sankyo, Inc Wostre                                                                                                    |                   |               |
| Obathuwie University Ultraines, website                                                                                                    |                   |               |
| Opartmouth Full Text - website                                                                                                    |                   |               |
| ODCCC Library - website                                                                                                    |                   |               |
| • ODCTCLibrary                                                                                                    |                   |               |
| O De Montfort University Find It @ DMU - website                                                                                                    |                   |               |
| O Deakin University Library - <u>website</u>                                                                                                    |                   |               |
| O DeepDyve affordable access to authoritative research - website                                                                                                    |                   |               |
| • O DENISONLIB                                                                                                    |                   |               |
| Opepartment of Health Library                                                                                                    |                   |               |
| O Des Moines University - <u>website</u>                                                                                                    |                   |               |
| ODet Kongelige Bibliotek - KB-links - <u>website</u>                                                                                                    |                   |               |
| • Contraction of the Contraction of the Contraction |                   |               |
| • ODHU: Find it @ Daegu Haany                                                                                                    |                   |               |
| • O Diakonessenhuis                                                                                                    |                   |               |
| O Diakonhjemmet Hospital, Medical Library                                                                                                    |                   |               |
| O Discrision College - Journal Locator - <u>website</u> O Discriming of Children in the Children and the Children and the     |                   |               |
| <ul> <li>Obsore a un clareshy or minors lavary - <u>recome</u></li> </ul>                                                                                                    |                   |               |

7. Search Pubmed, Click the library link "KB links" to get information about online access via the library

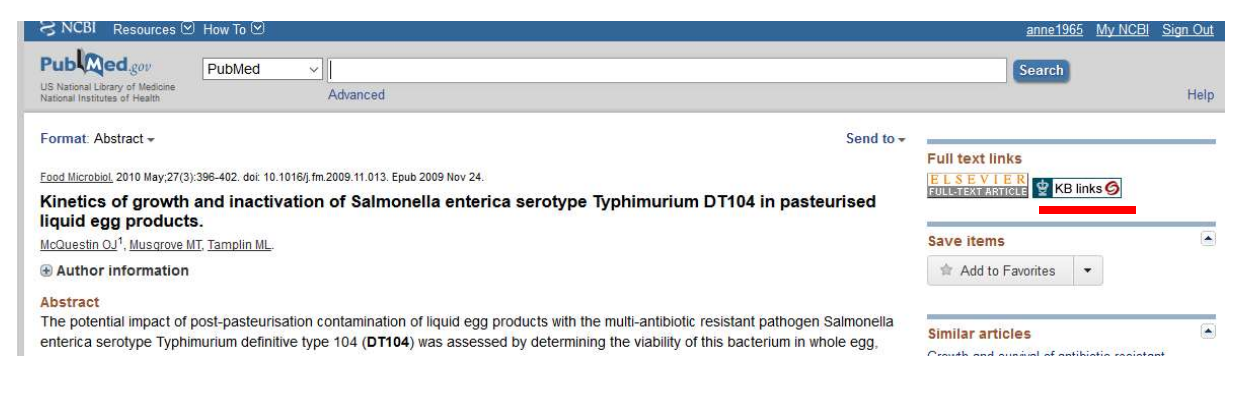

8. Click the link under "Online adgang"

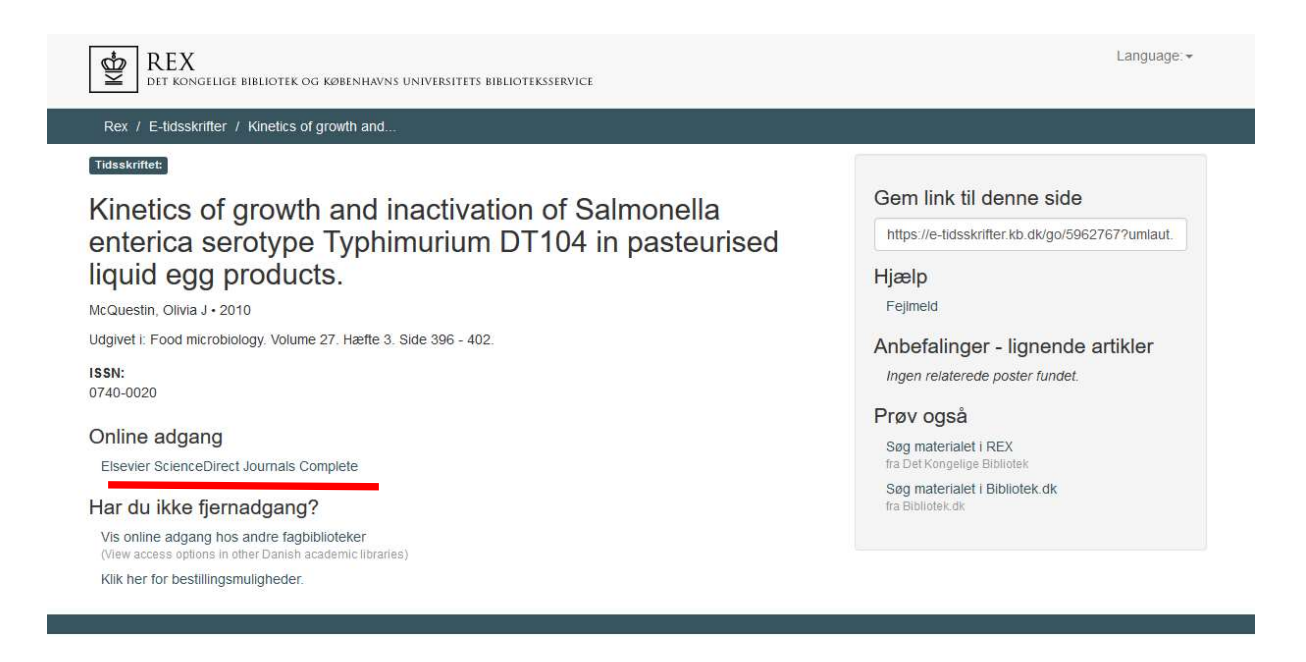

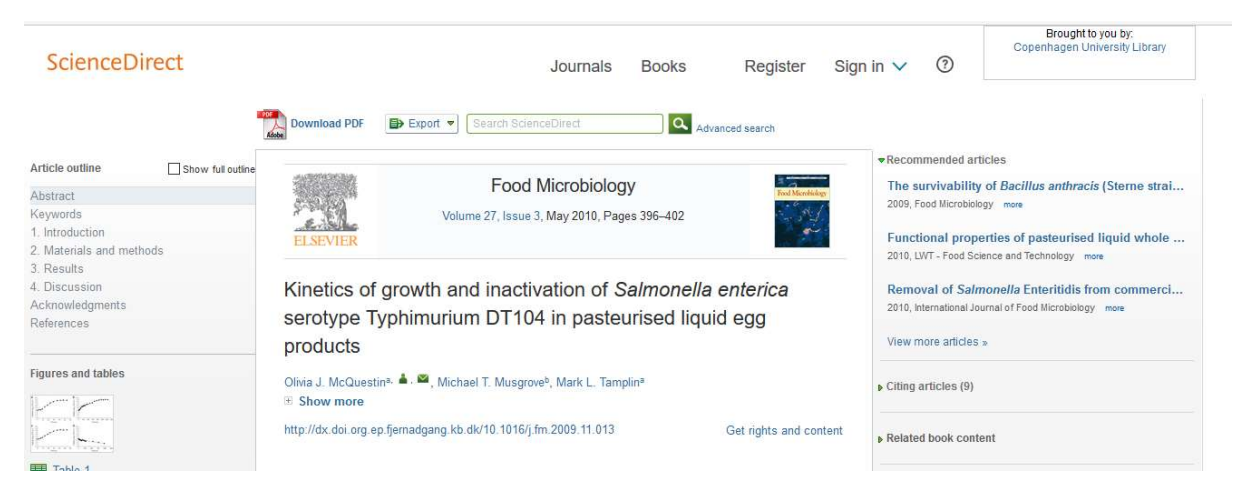

## 9. You have access to download the article in full-text